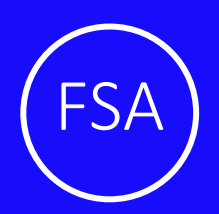

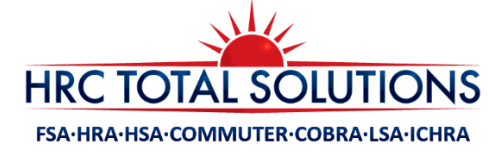

# Healthcare Flexible Spending Account (FSA)

## SAVE MONEY WHILE KEEPING YOU AND YOUR FAMILY HEALTHY

# Why enroll in a Healthcare Flexible Spending Account?

- Save an average of 30% on a wide variety of eligible healthcare expenses by paying for them on a pre-tax basis
- No waiting—access the full amount of your annual election on the first day of your plan year
- Save time—choose from several convenient, hassle-free payment and reimbursement options.

#### How Does the FSA Work?

You chose to enroll in the FSA through your employer, which is administered by HRCTS. Complete the election form indicating how much you would like to withhold from your payroll on a pre-tax basis. HRCTS sends you a VISA debit card preloaded with your full election amount to pay for qualified medical, dental, and vision expenses during the FSA Plan Year. You save money by putting the funds away pre-tax, and you have the entire election available to you on day one to help cover out-of-pocket healthcare expenses for you, your spouse, and eligible tax dependents.

#### **Examples of Eligible Expenses**

- Medical deductibles, co-pays, co-insurance, diagnostic tests, lab work, chiropractic care
- Dental orthodontia, x-rays, fillings, sealants, crowns, root canals, and dentures
- Vision contacts, glasses, Lasik eye surgery, prescription sunglasses and contact lens solution.
- **Prescriptions** all prescriptions are covered. This includes over-the-counter medications with a prescription.
- **Over-the-Counter** first aid supplies, hearing aids, orthopedic inserts, thermometers, and sunscreen
- \* Treatments for cosmetic reasons are not covered.
- \* Some services/purchases need to have a letter of medical necessity or prescription to be eligible.
- \* You can access an updated list of eligible expenses at: http://expenses.hrcts.com
- \* Please note this list of eligible expenses is subject to change according to the IRS Regulations.

#### How Do I know How Much to Elect?

You may elect up to the employer's designated maximum, not to exceed the IRS maximum. However, we have provided you with an expense worksheet to help you calculate how much you should put away pre-tax per year. You then take the total amount you wish to elect for the year, and divide it by the number of payrolls your company has in a year, and this determines your payroll deduction.

This money comes out <u>before</u> you pay Federal Tax, FICA Tax, and State Tax. When you add up your tax savings with your money in this account, you have effectively increased your take home pay.

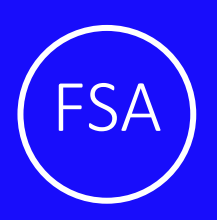

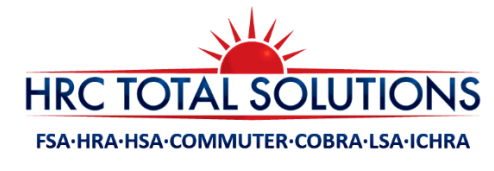

# Healthcare Flexible Spending Account (FSA)

#### How Do I Access My Funds?

There are two ways for you to access the funds in your Flexible Spending Account!

• VISA Debit Card – HRCTS will provide you with a smart debit card, which you can use to pay for eligible expenses such as prescriptions, co-pays, Band-Aids, and so much more. When you are at a provider or a merchant

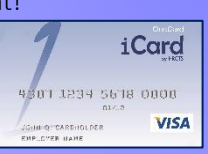

with an IIAS (Inventory Information Approval System), you simply swipe your card and it will deduct the eligible expenses from your account. Always keep a receipt of payment to verify the expense.

Submit a manual claim – You can also submit a claim online, via fax, mail, or mobile app, as long as you attach an itemized receipt showing the eligible expense. Receipts are required in order to process claims, and must have service date/purchase date, description of service/item purchased, name of provider/merchant, and the expense amount.

Please refer to your plan documents regarding how funds are handled at the end of the plan year. You have 90 days after the plan year ends to submit for expenses which were incurred in the plan year.

#### CALCULATE HOW TO SAVE BELOW!

You can use this worksheet to estimate how much you will need to put into your FSA. Please be conservative and don't foraet that this account covers you, your spouse, and eliaible dependents.

| Health Care Expenses                                                         | You | Your<br>Spouse | Other<br>Dependent(s) |  |
|------------------------------------------------------------------------------|-----|----------------|-----------------------|--|
| Deductibles                                                                  |     |                |                       |  |
| Medical                                                                      | \$  | \$             | \$                    |  |
| Dental                                                                       | \$  | \$             | \$                    |  |
| Vision                                                                       | \$  | \$             | \$                    |  |
| Co Pays                                                                      |     |                |                       |  |
| Medical                                                                      | \$  | \$             | \$                    |  |
| Dental                                                                       | \$  | \$             | \$                    |  |
| Dental Care                                                                  | \$  | \$             | \$                    |  |
| Prescriptions                                                                | \$  | \$             | \$                    |  |
| Vision Care                                                                  |     |                |                       |  |
| Eye Exams                                                                    | \$  | \$             | \$                    |  |
| Glasses                                                                      | \$  | \$             | \$                    |  |
| Contacts                                                                     | \$  | \$             | \$                    |  |
| Chiropractic and/or Acupuncture                                              | \$  | \$             | \$                    |  |
| Other Eligible Expenses                                                      | \$  | \$             | \$                    |  |
| Total Estimated Expenses                                                     | \$  | \$             | \$                    |  |
| Fotal Annual Election     Add above lines together. \$                       |     |                |                       |  |
| Total Annual Election ÷ Total # Pay Periods = Payroll Deduction<br>\$ ÷ = \$ |     |                |                       |  |

Save an average of **30%** on a wide variety of eligible healthcare expenses by paying for them on a **pre-tax basis!** 

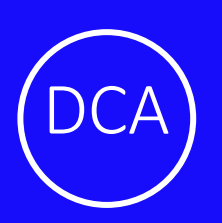

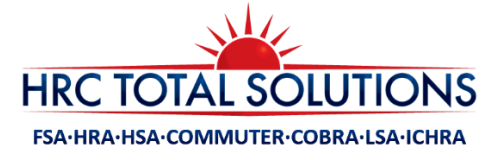

# **Dependent Care Flexible Spending Account (DCA)**

## IT'S YOUR MONEY SO WHY NOT KEEP MORE OF IT?

| Your Estimated Tax Savings                         |            |                                                 |            |  |  |
|----------------------------------------------------|------------|-------------------------------------------------|------------|--|--|
| WITHOUT Dependent Care FSA                         |            | WITH Dependent Care FSA                         |            |  |  |
| Gross Annual Pay                                   | \$60,000   | Gross Annual Pay                                | \$60,000   |  |  |
| Average Tax Rate (30%)                             | - \$18,000 | Max Annual DCA Contribution (PRE-TAX DEDUCTION) | -\$5,000   |  |  |
| Net Annual Pay                                     | = \$42,000 | Adjusted Gross Pay                              | = \$55,000 |  |  |
| Annual Dependent Care Expense                      | -\$5,000   | Average Tax Rate (30%)                          | - \$16.500 |  |  |
| Final Take Home Pay                                | = \$37,000 | Final Take Home Pay                             | \$38,500   |  |  |
| TAKE HOME THIS MUCH MORE WITH A DEPENDENT CARE ESA |            |                                                 |            |  |  |

All figures in this table are estimates, and based on an annual salary of \$60,000 and maximum contributions to the benefit account. Your salary, tax rate, dependent care expenses, and tax savings may be different.

#### How Does a Dependent Care Account Work?

A DCA is a pre-tax saving account which the IRS allows you to put funds into. You can then use these funds for qualified dependent care expenses, such as **preschool, summer day camp, before or after school programs, and child or adult daycare**. You may choose to enroll in the DCA through your employer, which is administered by HRCTS. Complete the election form indicating how much you would like to withhold from your payroll on a pre-tax basis. It is a smart, simple way to save money while taking care of your loved ones so you can continue to work.

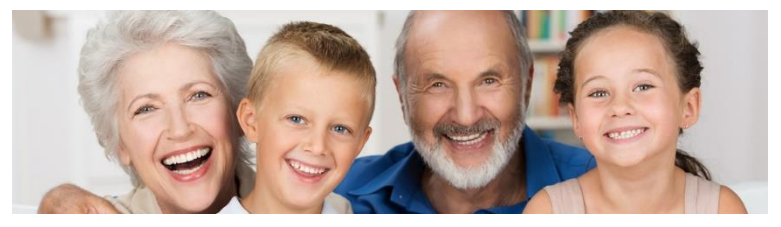

SAVE money, while caring for the ones you LOVE!

## Guidelines

\*You must follow the guidelines set below in order for your dependent care expense to be eligible for reimbursement.

- 1. Dependent care expenses cover qualified dependent children 12 or younger, or a spouse/tax dependent who is mentally or physically incapable of caring for themselves.
- 2. Dependent care expenses incurred must allow a single parent or both married parents to be gainfully employed or attend school full time during the time the child is being taken care of.
- 3. Your dependent must live in your home for at least 8 hours each day.
- 4. Any day care center or program must meet the state and local requirements in order to be eligible.
- 5. A babysitter can watch the dependent inside or outside the home, as long as the sitter is at least 19 years of age, and is not your spouse or someone you claim on your tax return as a dependent.

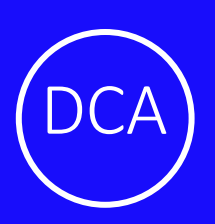

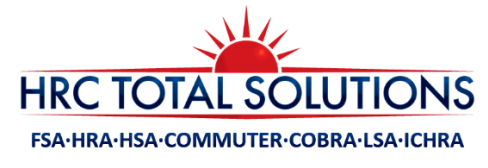

# **Dependent Care Flexible Spending Account (DCA)**

#### How Do I Access My Funds?

There are two ways for you to access the funds in your Dependent Care Account!

• VISA Debit Card – HRCTS will provide you with a smart debit card which you can present at the day care facility you use if they accept credit cards as a form of payment. Always keep a receipt of payment to verify the expense. *You can only use your card for the amount you have in your account.* 

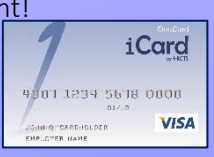

- Submit a manual claim You can also submit a claim online, via fax, mail, or mobile app. You can submit your claim three ways.
  - Submit a completed claim form with your provider's signature. (no receipt required)
  - Submit one claim form with your provider's signature or receipt at the beginning of the year for the whole year if you have the same expense all year.
  - Submit a completed claim form with an itemized receipt including: service start and end date, description of service, provider, expense amount, tax ID #, and the dependent receiving the service.

## CALCULATE HOW TO SAVE BELOW!

You can use this worksheet to estimate how much you want to elect into your DCA.

| Weekly Dependent Care Expenses                                   |    |  |  |
|------------------------------------------------------------------|----|--|--|
| Preschool                                                        | \$ |  |  |
| Daycare                                                          | \$ |  |  |
| Babysitting                                                      | \$ |  |  |
| After School Program                                             | \$ |  |  |
| Before School Program                                            | \$ |  |  |
| Custodial/Adult Care                                             | \$ |  |  |
| Disabled spouse/Dependent Care                                   | \$ |  |  |
| Total Estimated Weekly Expense                                   | \$ |  |  |
| Total Weekly Election x 52 = Annual Election                     |    |  |  |
| \$x 52 = \$                                                      |    |  |  |
| Annual Election ÷ # Pay Periods = Payroll Deduction<br>\$ ÷ = \$ |    |  |  |

#### Average Cost for an Infant in a Center

As a % of a Married Couple's Median Income

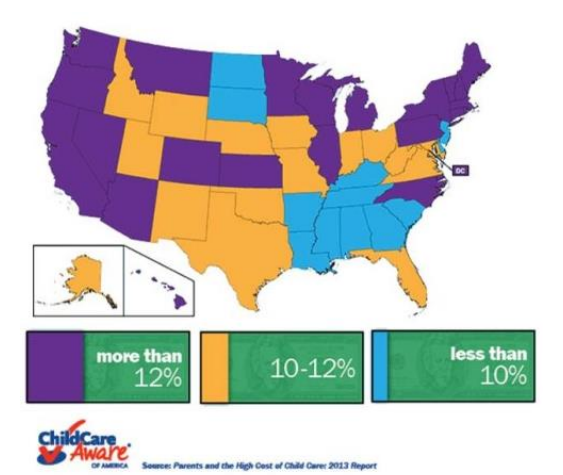

The amount you put into an DCA is called an "election," and your election cannot be more than the maximum amount set by the IRS. Currently, the maximum amount is \$5,000 each plan year. There is also a \$5,000 maximum per family per calendar year. However, if you're married and file separate tax returns, the maximum is \$2,500.

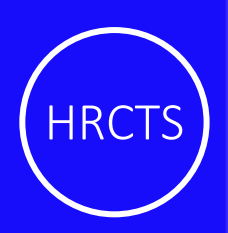

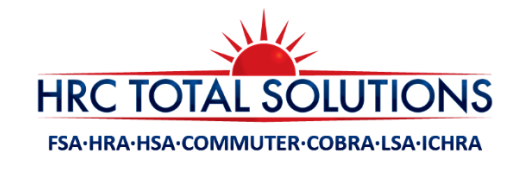

#### FSA & DCA QUICK TIPS

#### SUBMITTING A CLAIM?

- The claim form must be completed entirely, dated and signed, and must contain the following information to be accepted for processing:
  - 1. Claim Code Example: F corresponding to the FSA
  - 2. Service Date or Purchase Date (if payment is for an eligible item, and not a service)
  - 3. Description of Services (prescriptions, copay, office visit, glasses, etc.)
  - 4. Provider (the name of the merchant or provider who performed the service)
  - 5. Expense Amount (the total amount for the service)

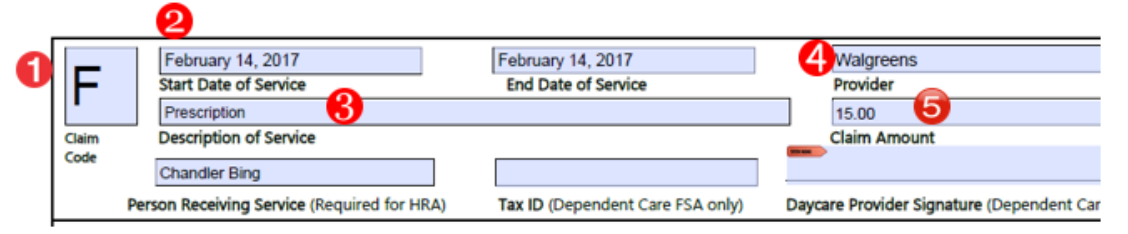

Note: Please sign the bottom of the claim form authorizing HRCTS to process the claim.

#### ACCEPTABLE RECEIPTS:

For receipts to be accepted they must contain the following information:

- 1. Provider Name
- 2. Date of Service
- 3. Description of Service
- 4. Claim Amount

**Note:** HRCTS has a receipt form which can be used to collect the required

information, if you cannot obtain an itemized receipt.

#### SUBMIT ONE DEPENDENT CARE CLAIM FORM FOR THE ENTIRE YEAR

Complete the Claim Form with the start and end dates coinciding with the proper plan year, as well as the dates for the length of the service. Then in the claim amount, enter the full elected

amount. \*Must include tax ID or SSN and be signed by the provider.

Once received, HRCTS will review to ensure the form is completed with all required information. Once approved, you will then receive payment directly to you via check, or direct deposit in the exact amount withheld from payroll.

# CLAIMS SOLUTIONS

#### **ORTHODONTIA CLAIMS**

The most convenient way to pay for orthodontia is to use your VISA debit card for your monthly Orthodontic contract amount, then submit your contract to HRCTS to substantiate the reoccurring payments for the length of the contract.

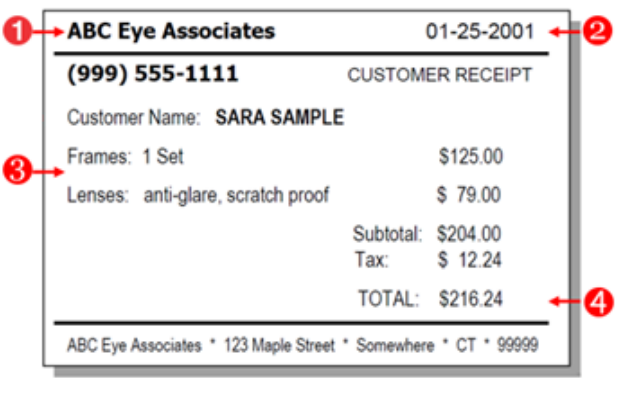

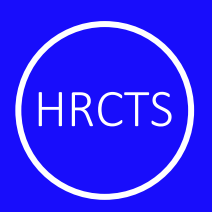

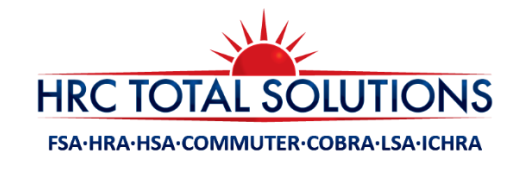

#### SET UP YOUR ONLINE ACCOUNT

Go to our Online Account Setup page http://hrcts.com/setup for instructions on retrieving your username, creating an account password, and entering new user security questions to complete your online account profile.

**Note:** Your online account will be available to you **within 30 days** of your plan effective date.

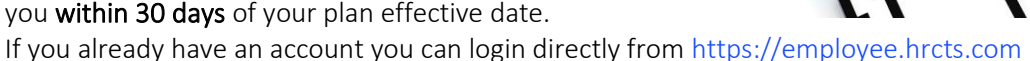

#### TROUBLE ACCESSING YOUR ACCOUNT?

- 1. Your password must be a minimum of six characters, and is case sensitive.
- 2. When resetting your password, the answers to your security questions are case sensitive.
- 3. Password History: Your password must not be one of your last 12 passwords used.
- 4. Account Inactivity: After 180 days of inactivity, you must follow the password reset process in order to access your account again.

#### HRCTS MOBILE APP:

Download the **HRC Total Solutions App** and check your balance and final filing date, submit claims, and upload receipts on any Android or iOS device.

View all claims requiring receipts, and submit new receipts by taking a picture with your mobile device.

#### SMS TEXT ALERTS

 $\checkmark$ 

 $\checkmark$ 

√

SMS text message alerts are available for all mobile devices on AT&T, Sprint, Verizon, US Cellular and T-Mobile networks! You can opt in/out via the <u>Consumer Portal</u> and configure which alerts you prefer to receive by selecting "Update Notification Settings" under the Statements & Notifications tab. Some alert options include:

 $\checkmark$ 

√

Transaction

**Receipt Reminder** 

**Expense Notification** 

| ACN      |              |
|----------|--------------|
| ACT      | A solutions  |
| C FI     |              |
|          |              |
| S HSA    | DISTRIBUTION |
| -        |              |
|          | EXPENSES     |
|          |              |
|          | UICK VIEW    |
| ALL A    | CCOUNTS      |
| FSA      | \$110.12     |
| LESA     | \$990.00     |
| Wellness | 0            |
| HSA      | \$1,983.58   |
|          |              |
|          |              |

## AUTOMATIC PHONE SYSTEM

**HSA Account Summary** 

**Claim Confirmation** 

Claim Denial

> You can access your available balance, final filing date, final service date, eligible amount, and your most recent transactions all from a toll-free automated phone service!

**Receipts Needed for Debit Card** 

- This service is available 24/7 to all participants enrolled in an FSA, DCA, HRA, or HSA plan. Just select option 6 when calling HRCTS, or you can reach this service directly by calling (877) 415-8093.
- You will need to have a phone number on file in your online account, along with your zip code, in order to use this service.

Phone: 603-647-1147 • (F): 1-866-978-7868 • <u>customerservice@hrcts.com</u> • <u>www.HRCTS.com</u> • 111 Charles St • Manchester,

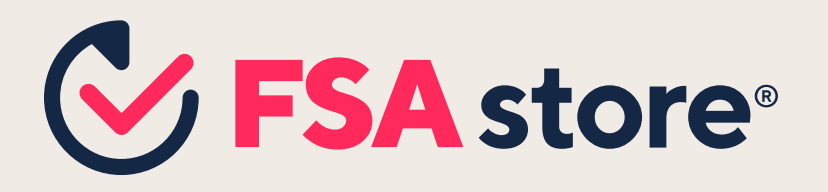

# Healthcare already costs so much, why pay tax on it?

Outsmart rising inflation during Open Enrollment — flexible spending accounts (FSAs) give you the ability to spend pre-tax dollars on everything from out-of-pocket medical costs to guaranteed eligible health products.

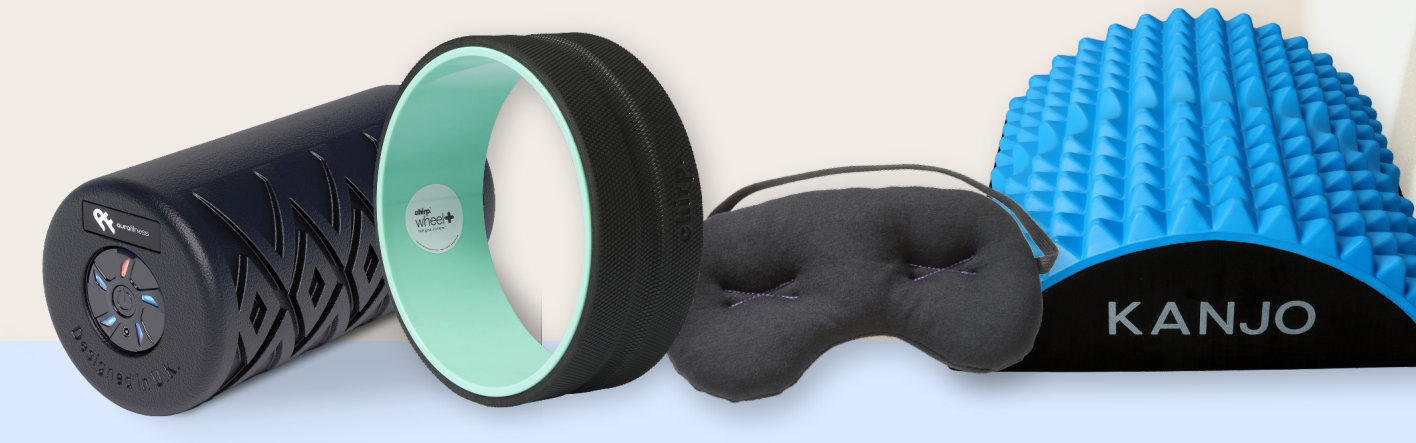

# A simple way to save

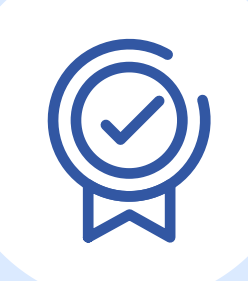

30% or more in tax savings on eligible healthcare items Spend beyond the doctor: There are literally thousands of

7A

Spend on day 1. FSAs are funded in full on the first day of

[] []

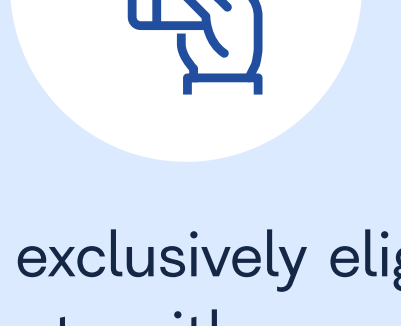

Shop exclusively eligible products with your FSA card or any major credit

and services

FSA eligible products

your plan year

card at FSA Store

# Shop Worry–Free

# **Guesswork stops here**

With the **Eligibility List** — the web's most comprehensive list of products and services eligible for **tax-free spending.** 

# Start Searching

\*No receipts needed when you shop with your FSA card.

| Search Eligible Pr                      | C FSA store              | ି ନ ∵<br>ସ    | ~   |       |
|-----------------------------------------|--------------------------|---------------|-----|-------|
| The Cor<br>Eli                          | mplete F.<br>gibility Li | SA/HSA<br>ist |     |       |
| FSA ~                                   | Search The Eligibi       | ility List Q  |     |       |
| Eligible with Rx X                      | Clear All                | 😤 Filters     |     | Learn |
| AA Meetings<br>ELIGIBLE                 |                          | ~             |     | FS    |
| Acetaminophen ELIGIBLE SHOP BOGO        | DEAL                     | ~             |     |       |
| Acid Controller<br>ELIGIBLE SHOP        |                          | ~             |     |       |
| Acne Medicine<br>ELIGIBLE   <u>SHOP</u> |                          | ~             |     |       |
| Acupressure<br>ELIGIBLE                 |                          | ~             | 419 |       |
| Acupressure Mat                         |                          |               |     |       |

Learn more about FSA Store:

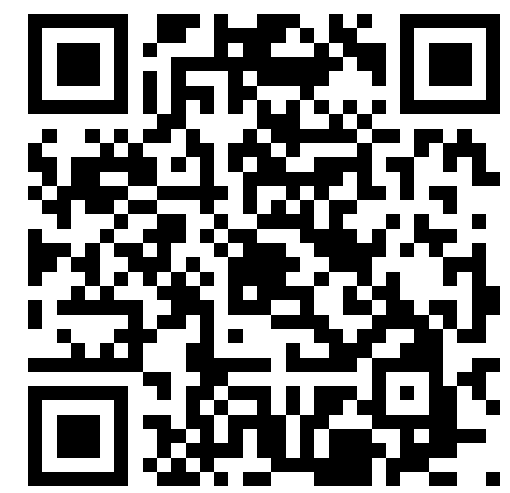